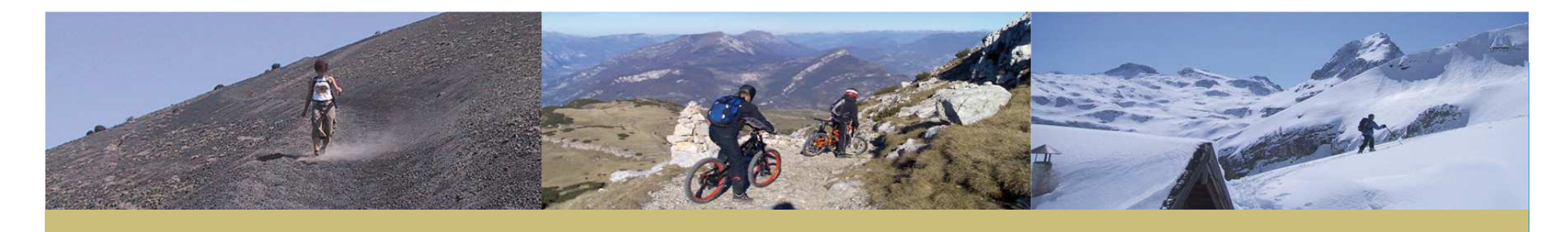

#### ape@map – Outdoor Navigation

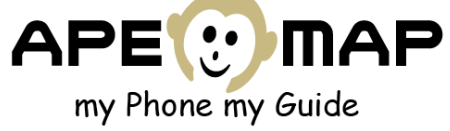

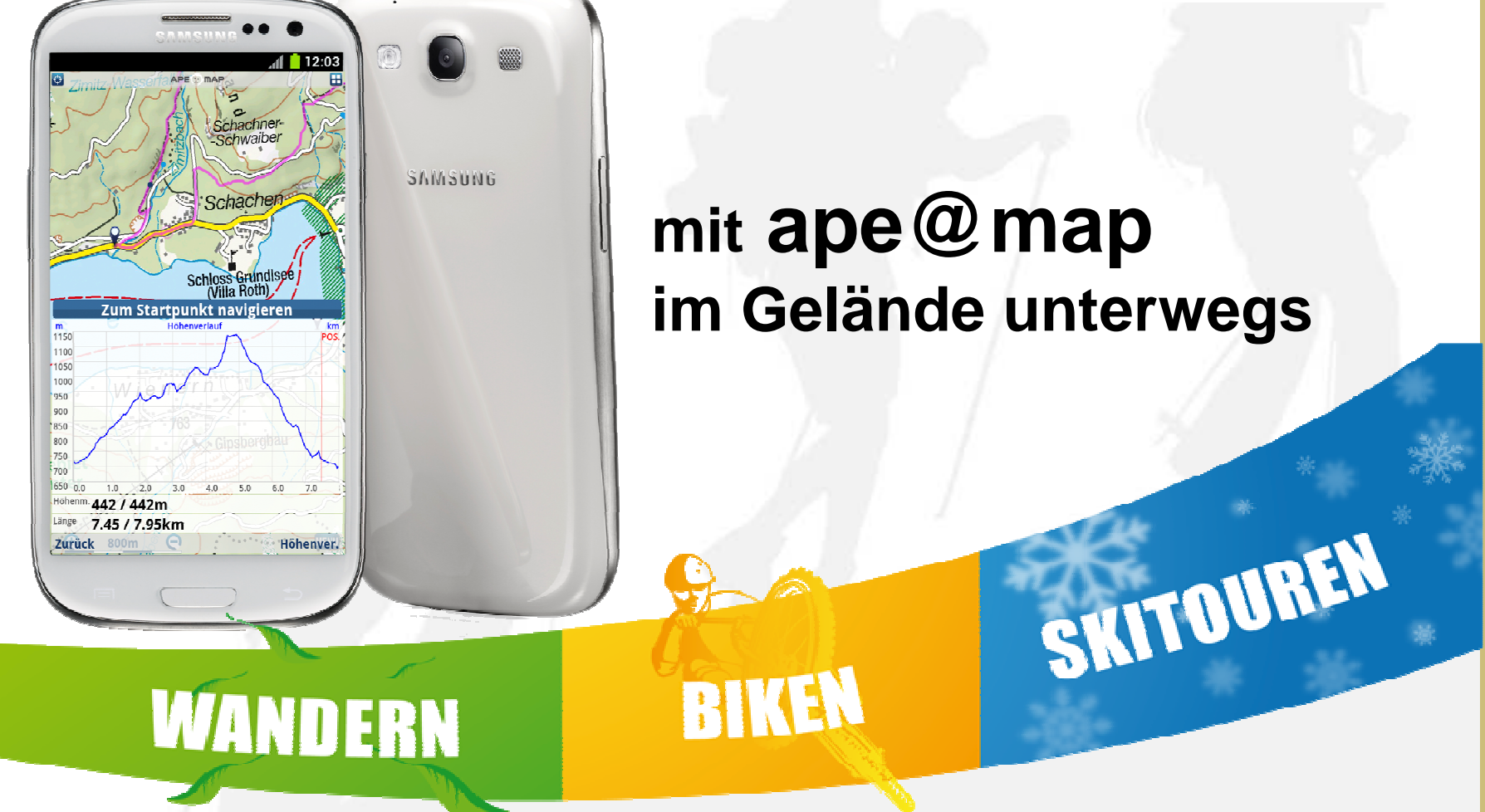

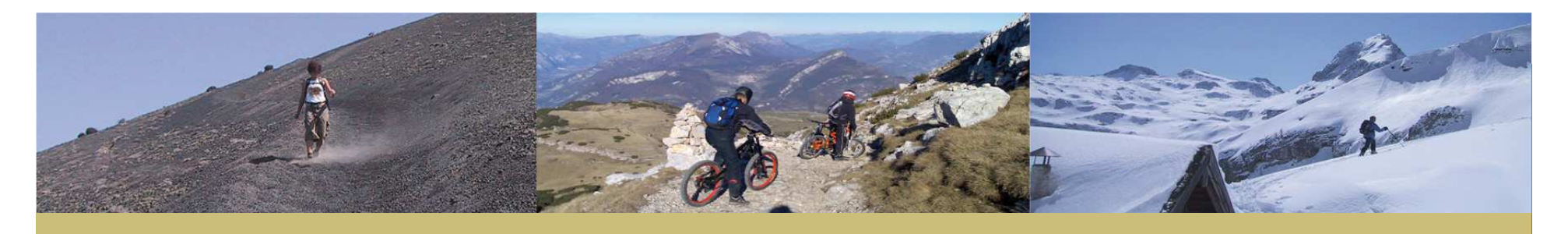

# Übersicht

- 1. Wer sind wir?
- 2. ape@map auf einem Blick
- 3. Handys / Akkulaufzeit
- 4. Karten Schnittstellen
- 5. Tourensuche
- 6. Navigation
- 7. Was kommt noch?

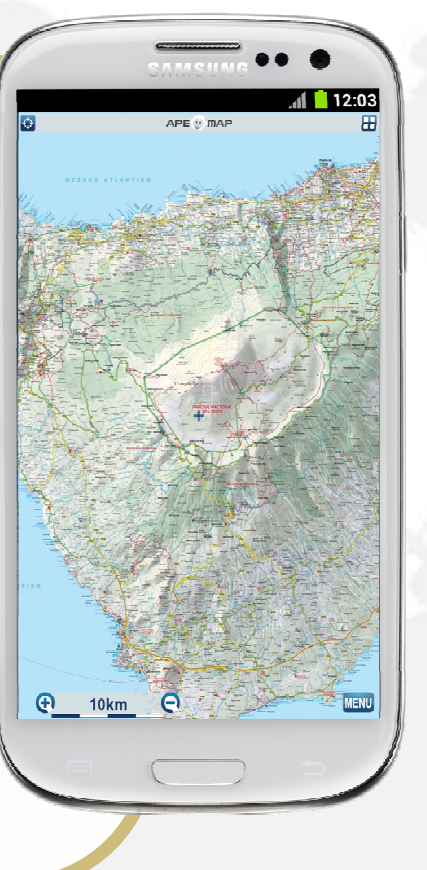

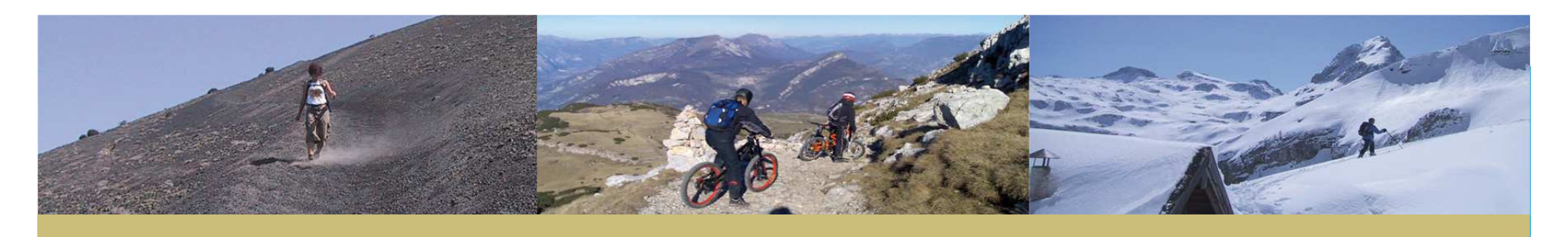

## Wer sind wir?

#### **Onyx Technologie OG**

- gegründet 2007
- Von Walter Hinterhölzl
- Und Michael Kurz

#### Wie entstand ape@map?

- Wir sind selbst begeisterte Wanderer, Mountainbiker, Skitouren-Geher
- Trotz ausführlicher Recherche konnten wir kein vergleichbares System finden.

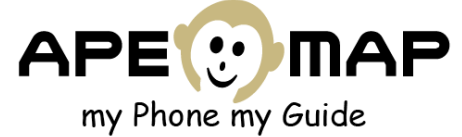

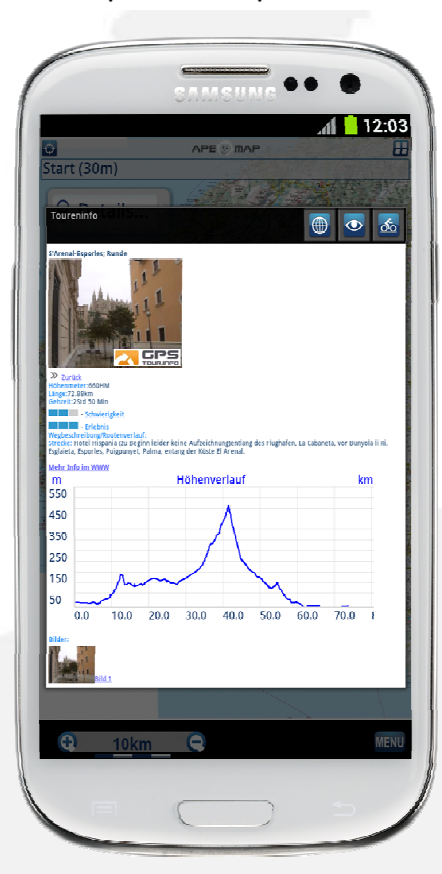

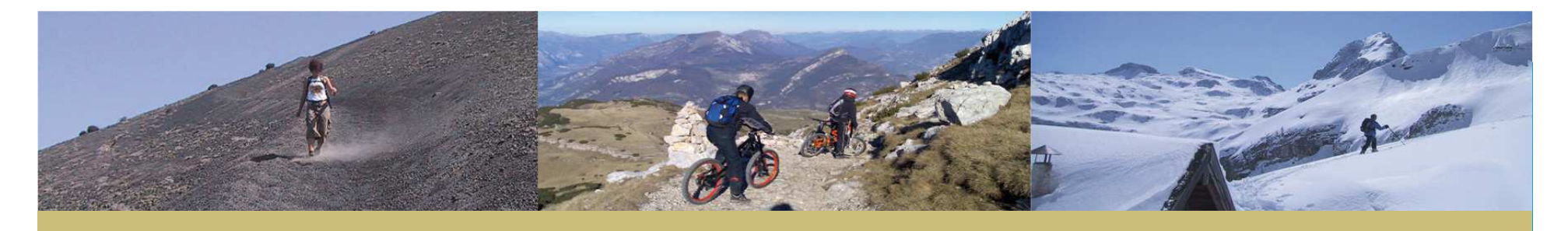

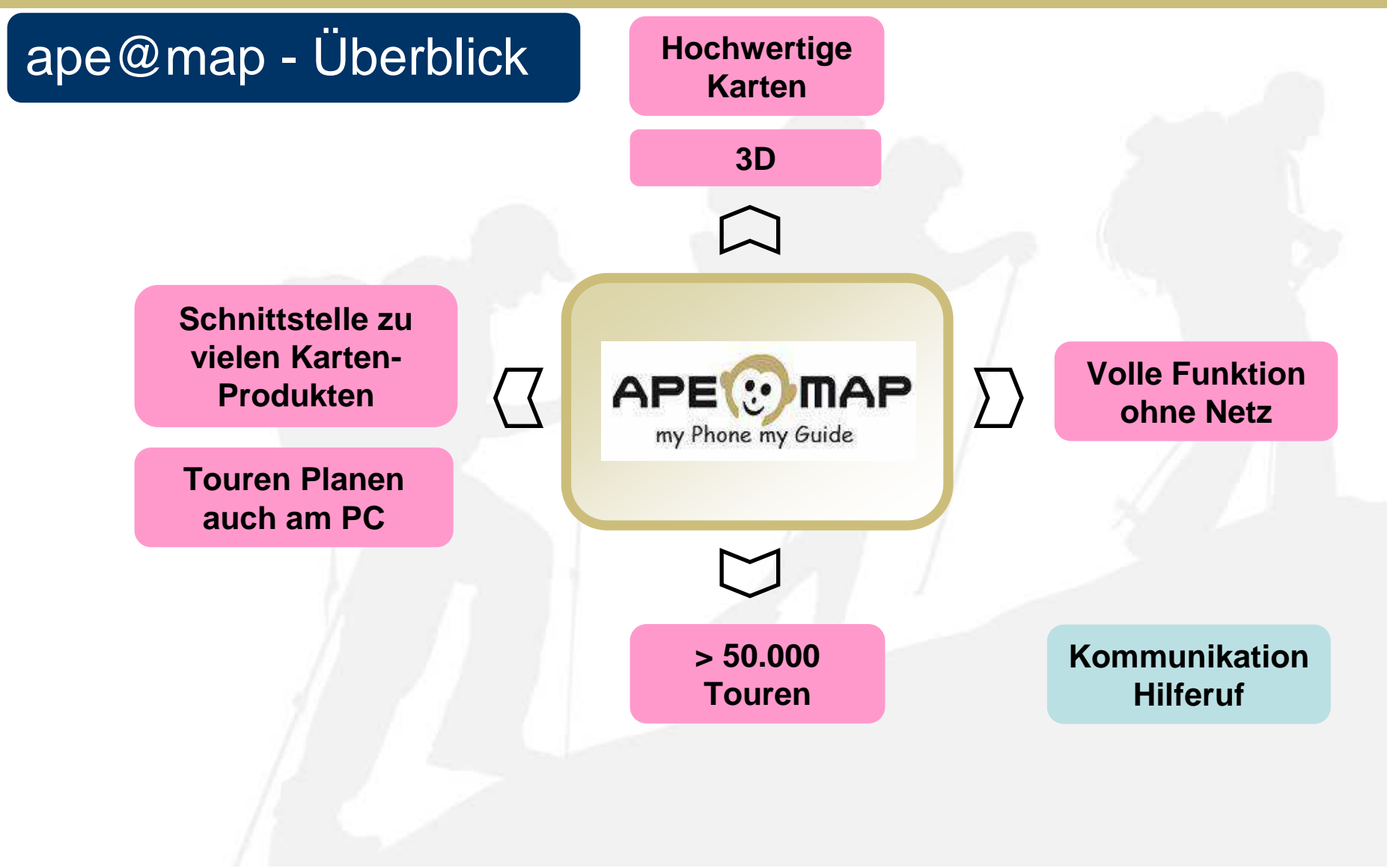

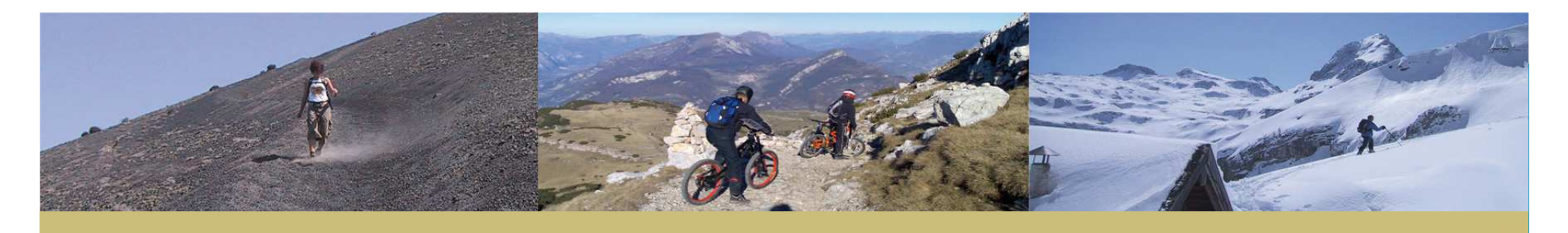

BIKEN

# Welche Handys ?

- Android
- iPhone
- Samsung
- Nokia
- Sony Ericsson

WANDERN

Blackberry

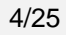

€ 10km €

SKITOUREN

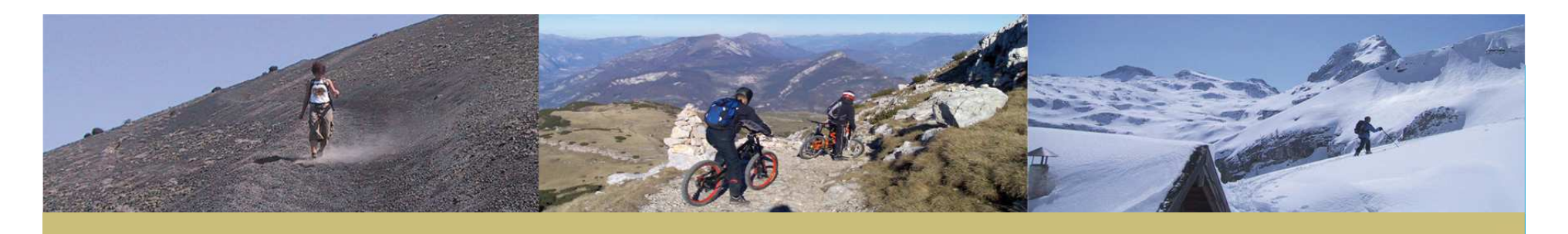

#### Handys - Akkulaufzeiten

#### Variante 1: Handy mit internem GPS

 Akkuflaufzeiten zwsichen 4-7 Stunden (abh. Vom Handy => Displaygröße, Akku)

VT: Nur ein Gerät

NT: kürzere Akkulaufzeit

#### Variante 2: Handy + Bluetooth GPS Maus

- Akkulaufzeiten > 10 Stunden ohne Probleme möglich.
- VT: längere Akkulaufzeit, meist besseres GPS NT: Zwei Geräte

#### Ergänzung: Ext. Akkupacks, Solarmodule

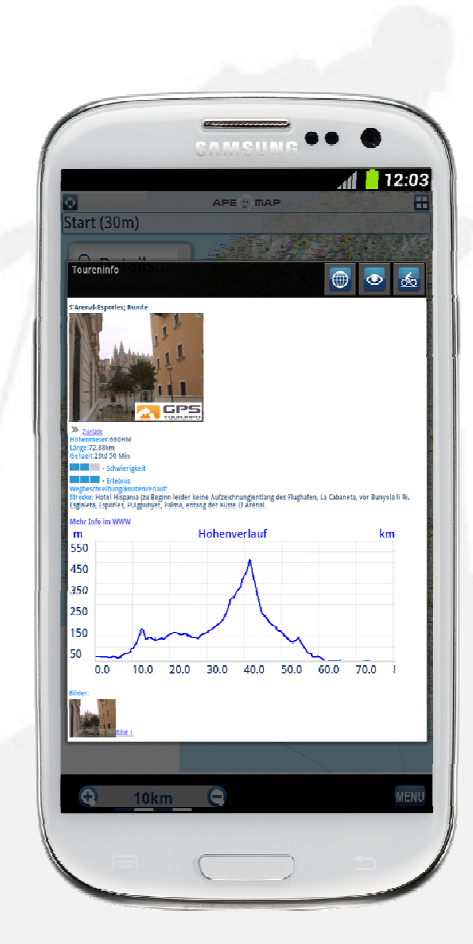

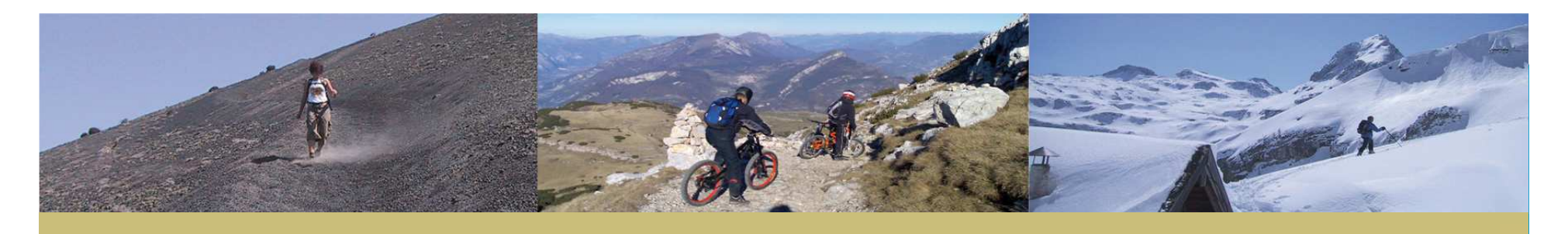

BIKEN

# Welche Karten (Offline / Online) ?

- Kompass
- Austrian Map
- Deutsche TopXX Karten
- ÖAV-Karten
- Swisstopo CDs
- TTQV
- Integrierte Karten von DE,AT,Südtirol, Gardasee

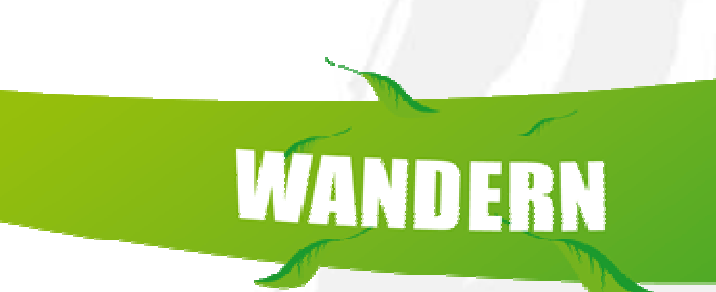

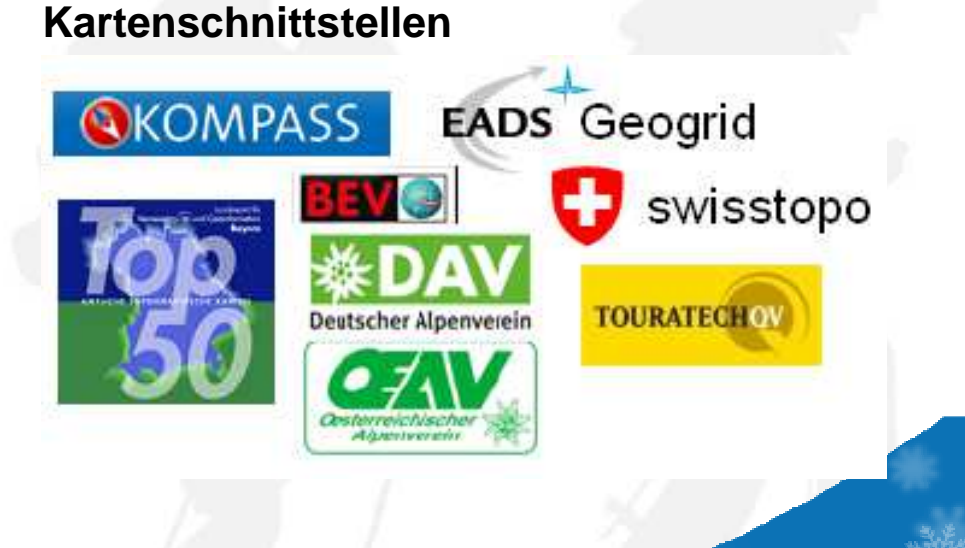

SKITOUREN

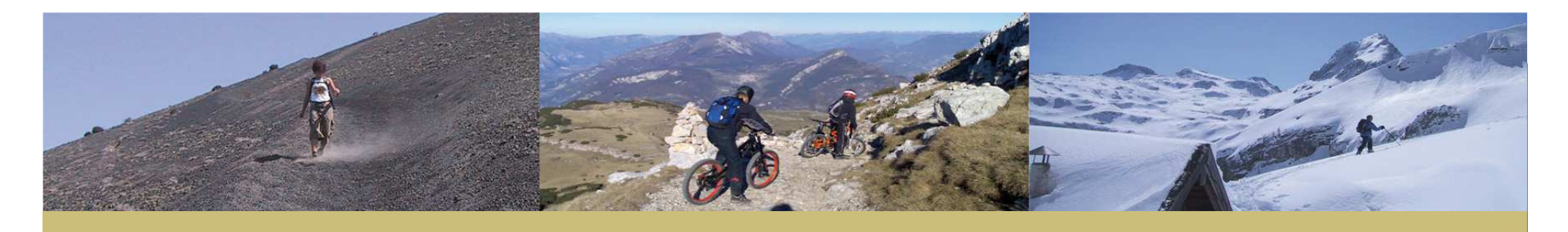

## 3D Geländemodell

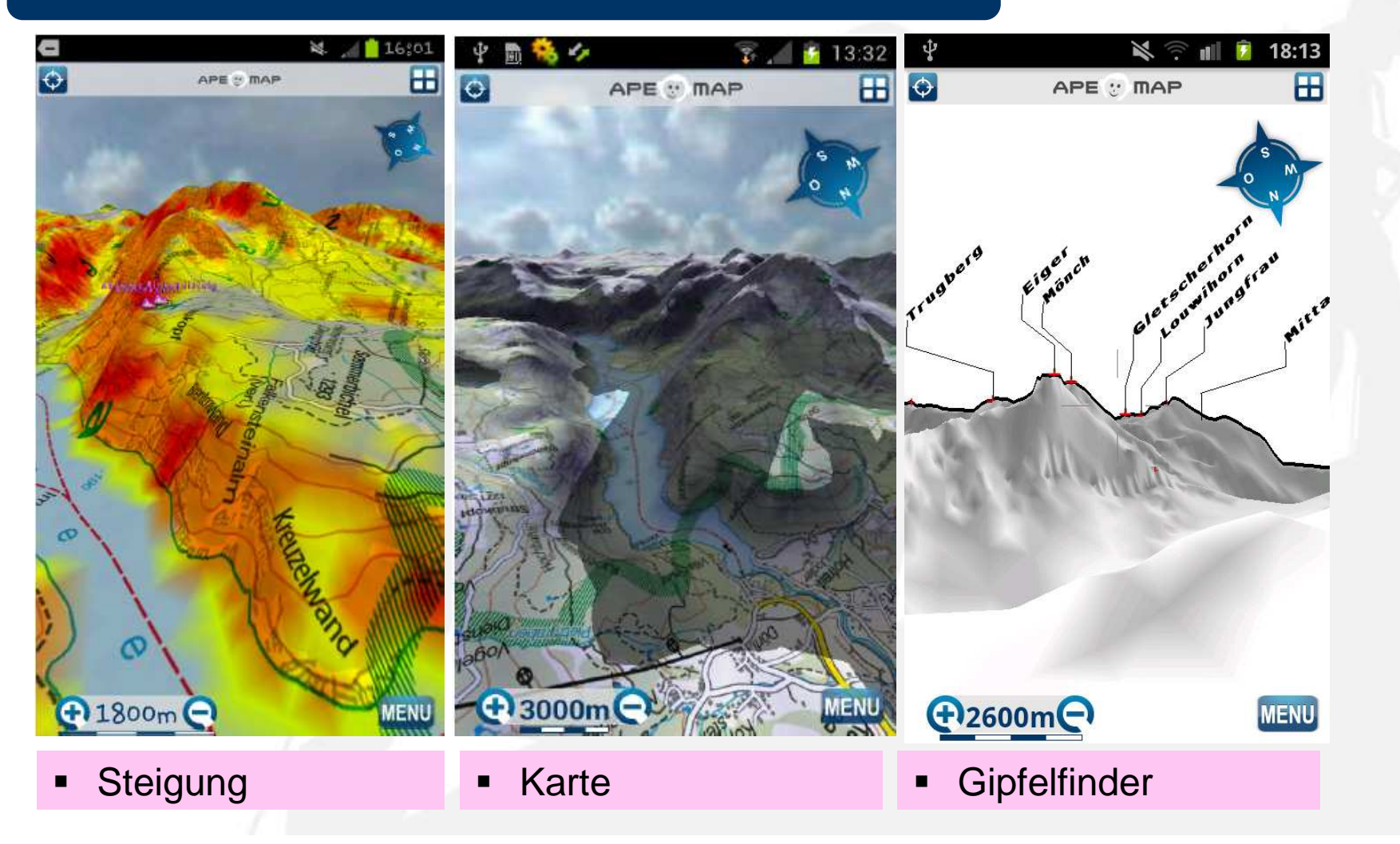

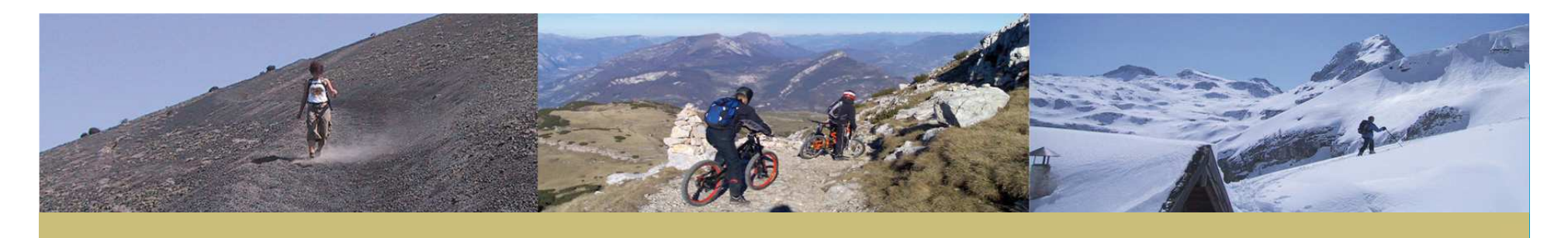

BIKEN

#### Touren - Flächendeckend

- Über 50.000 Touren in Deutschland Österreich und Südtirol.
- Hochwertige, exakte Wanderkarten flächendeckend.

WANDERN

GPS-Touren mit Text und Bild

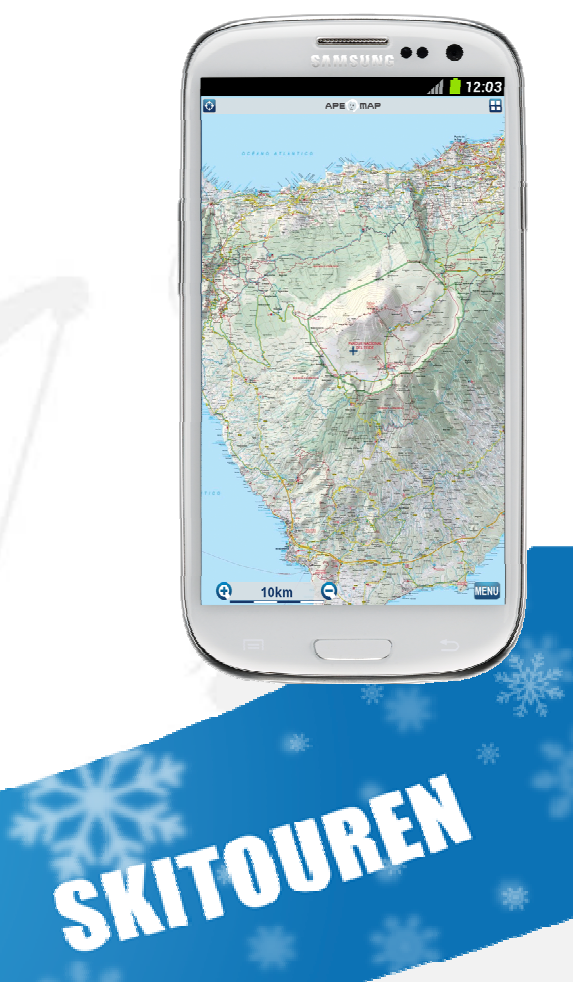

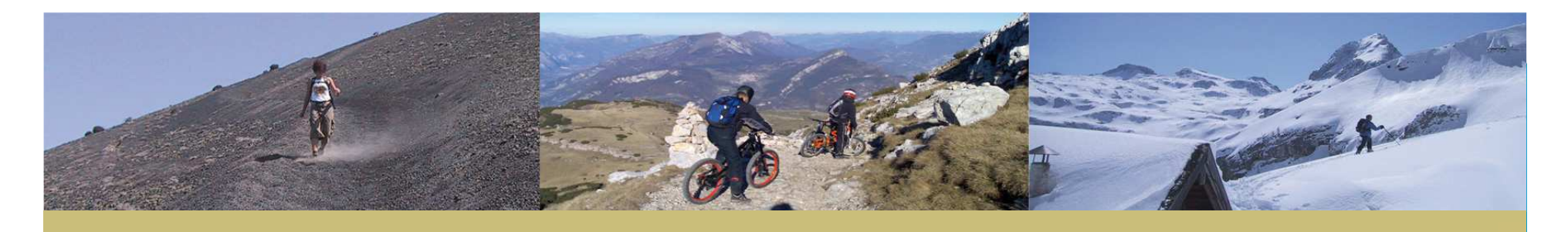

#### Ablauf – Tourenservice 1

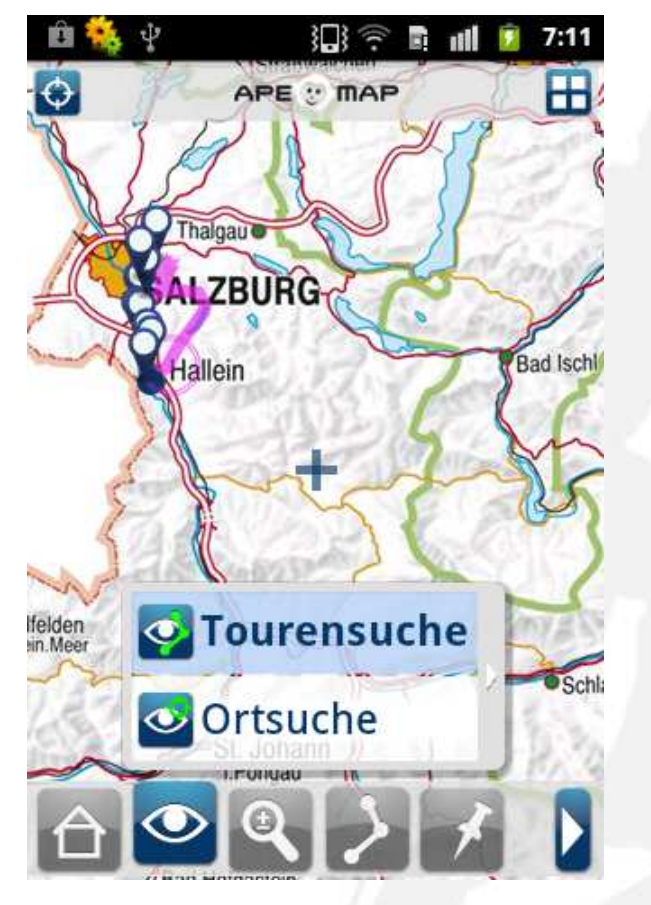

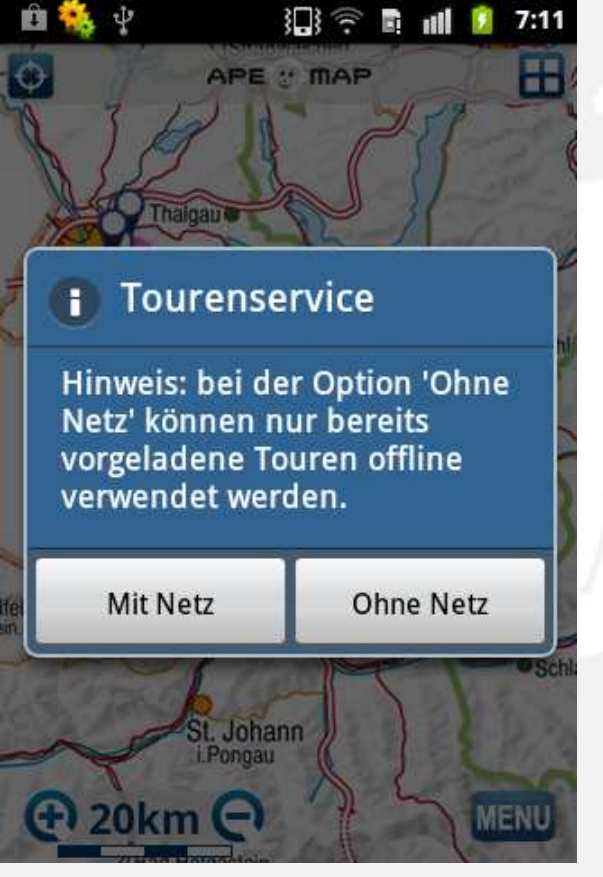

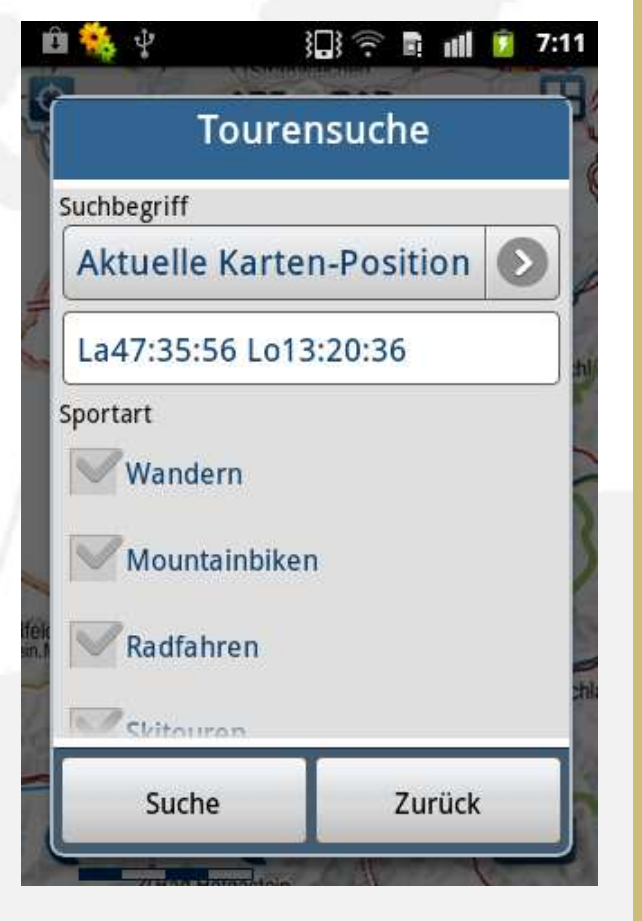

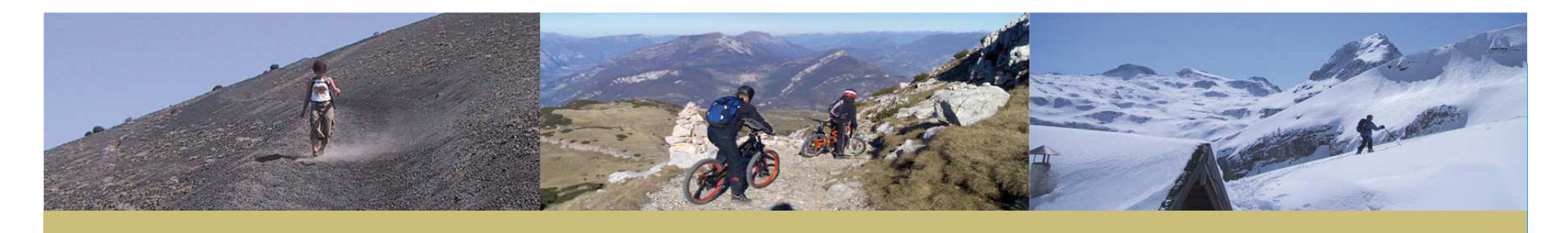

# Ablauf – Tourenservice 2

| 🛍 🍓 🖞 🛛 🕄 🛱 🖬 🚺 💈 7:12                                                                                                    | 🛍 🍓 🖞 🛛 🔝 🖬 💼 7:13                                                                                                    | 🛍 🍓 🖞 🛛 🕴 🗊 🖬 🚺 💈 7:13                                                                                                    |
|----------------------------------------------------------------------------------------------------|----------------------------------------------------------------------------------------------------|----------------------------------------------------------------------------------------------------|
| Suchergebnis (mit Netz)                                                                                                    | Toureninfo 💿 💽 🧭                                                                                                    | Toureninfo 💿 💽 🔗                                                                                                    |
| Einberg [1km]         Schwierikeit:1 Dauer(h):3.45 Höhe(m):788         Yon Voglau auf die         Thoralm [2km]         Schwierikeit:2 Dauer(h):3.19 Höhe(m):920         Fritzerkogel 2363m         Tennengebirge [4km] | Winterweg auf die Laufener Hütte                                                                                                    | Die Selbstversorgerhütte ist im Winter<br>nicht geöffnet.<br>Der Winterraum ist mit dem AV Schlüssel<br>zugänglich.<br>Bei Aufstieg und Abfahrt ist die<br>Lawinengefahr zu beachten.<br>Nähere Infos zur Hütte unter www.<br>alpenverein-laufen.de |
| Schwierikeit:3 Dauer(h):5.0 Höhe(m):1900                                                                                                    | Höhenmeter:1191HM<br>Länge:6.01km<br>Gehzeit:3Std 0 Min<br>- Schwierigkeit<br>- Erlebnis<br>Wegbeschreibung/Routenverlauf:                                      | 1800<br>1600<br>1400<br>1200<br>1000<br>800<br>0.0 10 20 30 40 50 60                                                                                                    |
| Zurück                                                                                                    | Winterweg auf die Laufener Hütte im<br>Tennegebirge.<br>Aufstieg ab der Seilbahnstation in Abtenau.<br>Die Selbstversorgerhütte ist im Winter<br>nicht geöffnet | Bilder:<br>Bild 1                                                                                                    |

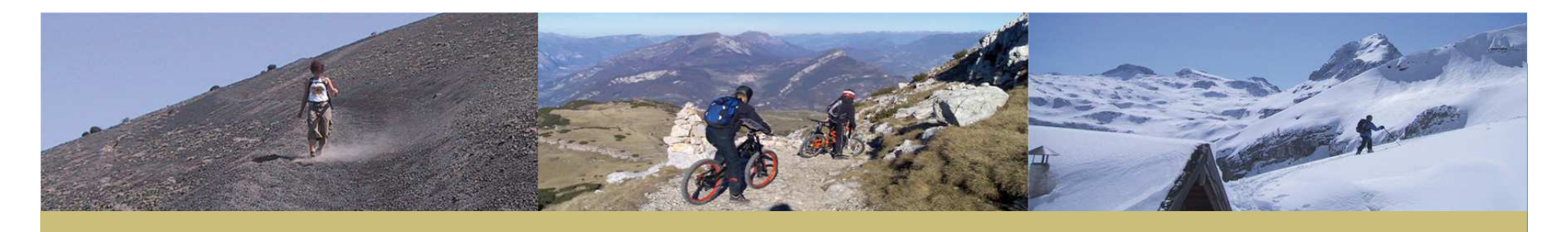

## Online oder Offline?

# Nur Online

 Beim einem System mit nur online Karten / Touren kommt es im alpinen Gelände zum Verlust / Einschränkung der Funktion, da dort nicht immer ein Netz verfügbar ist.

## Nur Offline

- Wenn alle Inhalte mit der APP geladen werden, dann führt sehr schnell zur sehr großen APPs (im iPhone Appstore gibt es Outdoor Apps > 1GByte)
- Das ist f
  ür den Benutzer kaum zumutbar, da der Download mit einer durchschnittlichen HSDPA Verbindung (1 MBit) über 2 Stunden benötigt (pro GByte).

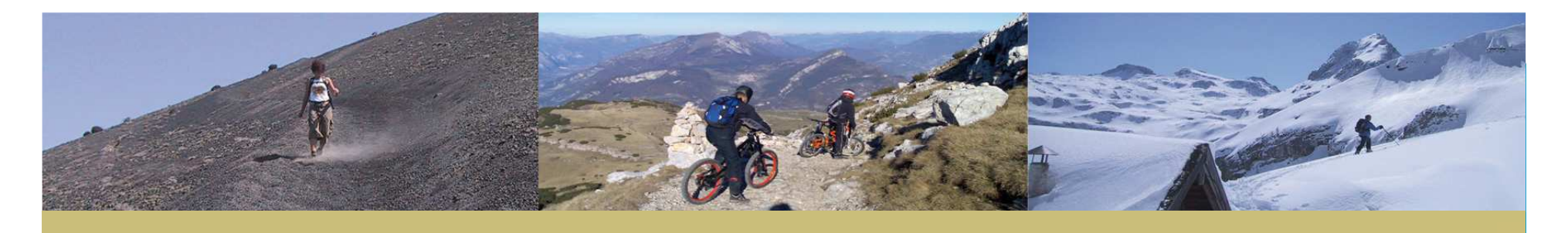

#### Hybrid: Der bessere Ansatz

ape@map setzt auf eine Hybrid Lösung

### Hybrid: Vorteile von Online / Offline kombinieren

- Online Variante mit vollständigem Vorladen von allen Daten (Karten, Bilder, Texte, GPS-Track) für die vom Benutzer gewählte Tour.
- Dadurch werden die Vorteile beider Variante kombiniert und die Nachteile eliminiert
- Volle Funktion auch ohne Netz, da f
  ür die gew
  ünschte Tour bereits alle Informationen lokal geladen sind.
- Kein gigantischer APP Download, der plump einfach alles lädt ohne dem Benutzer die Chance zu geben vorher zu wählen voran er interessiert ist.

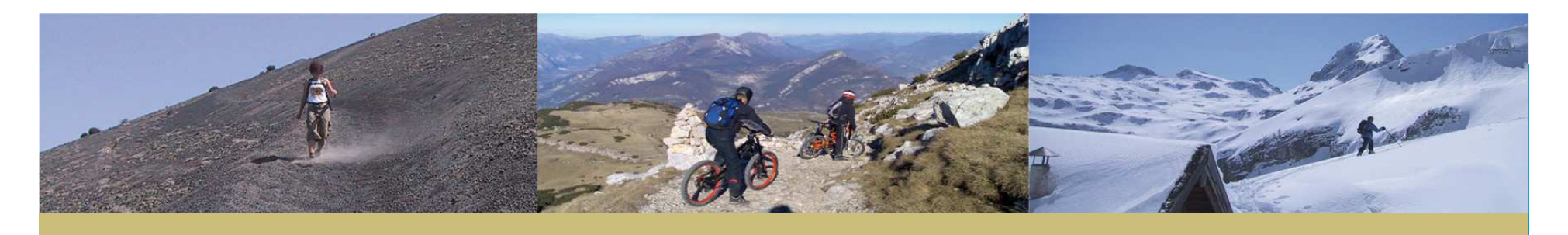

## Karten vorladen (für offline Betrieb)

# Karten vorladen

- Wenn eine Tour herunter geladen wird, dann werden sofort die Karten für die Zoomstufen 4x, 8x und Übersicht geladen.
- Beim Wechsel auf die Zoomstufen 1:1 bzw. 2x wird der Benutzer gefragt, ob er nun alle restlichen Karten laden will.

# Warum so?

 Wenn alle Karten vorgeladen sind, bietet das Service volle Funktionalität auch ohne Netz.

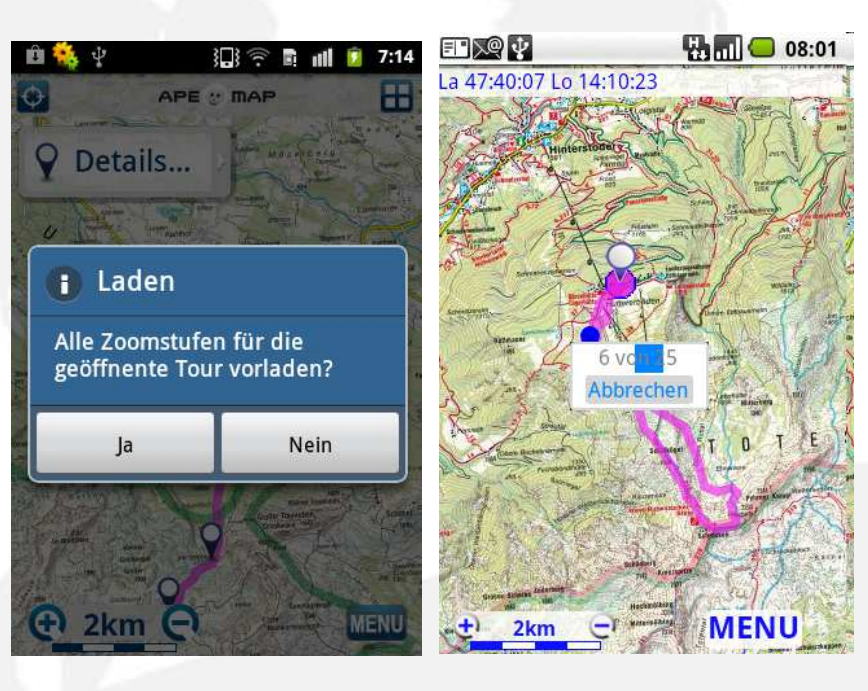

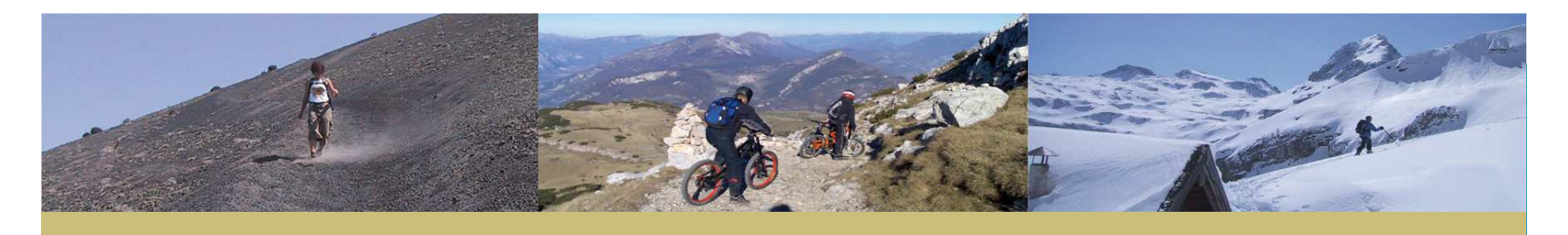

#### Navigation - Auto-Routing?

- Bei Navis f
  ür die Straße wird die Route automatisch berechnet.
- Bei "Outdoor" Navis ist das meist nicht sinnvoll:
  - da man dort nicht an der k
    ürzesten bzw. schnellsten Verbindung interessiert ist.
  - Sondern Anforderungen wie: "schönsten Weg", "beste Aussicht", … wichtig sind.
  - Für ein automatisches Routing mit dieser Zielsetzung existieren keine Daten.
- ape@map: Touren von Menschen f
  ür Menschen
  - Um trotzdem vorgefertigte Routen anbieten zu können setzt ape@map auf Touren, die von Menschen erzeugt und für gut befunden wurde.

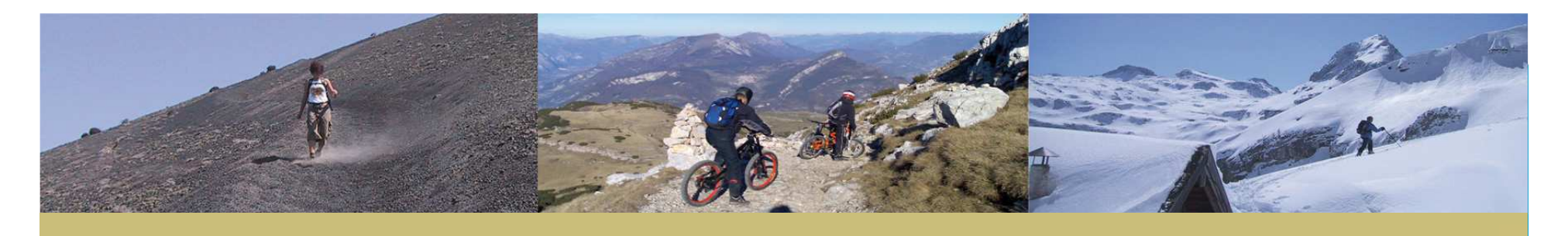

## Navigation – Fadenkreuz ein / aus

## Fadenkreuz

- Wenn das GPS die eigen Position gefunden hat, dann wird ein Fadenkreuz eingeblendet.
- Die Karte wird dann automatisch mitgeführt.
- Dieses wird deaktiviert, wenn man die Karte manuell auf eine andere Position schiebt.
- Es kann wieder eingeschaltet werden:
  - Durch "Position"
  - Finger 2s in der Mitte des Screens legen.

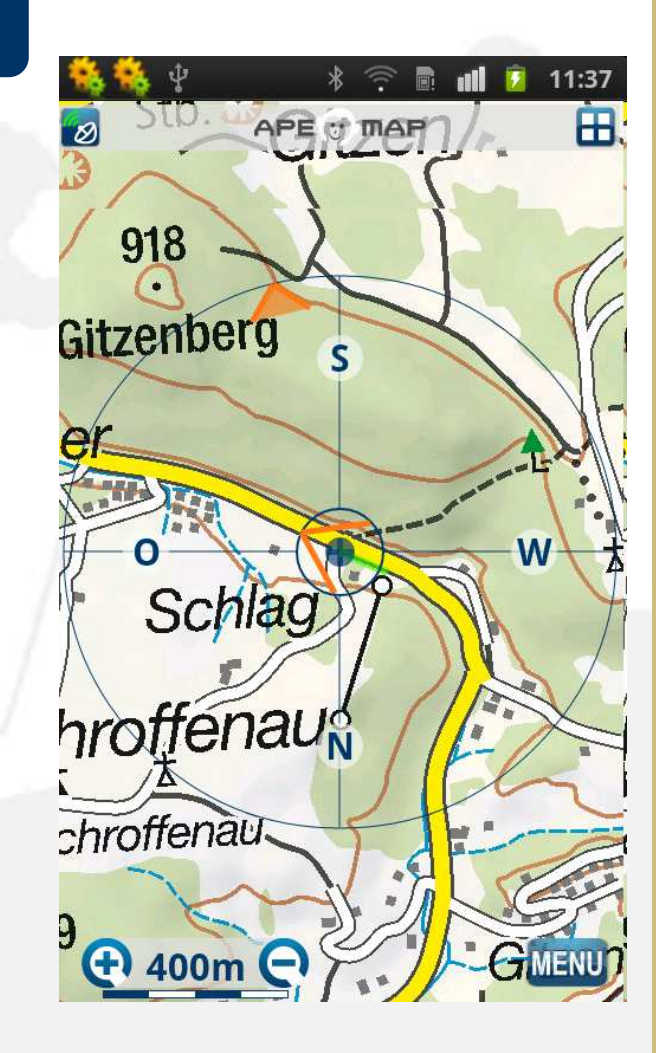

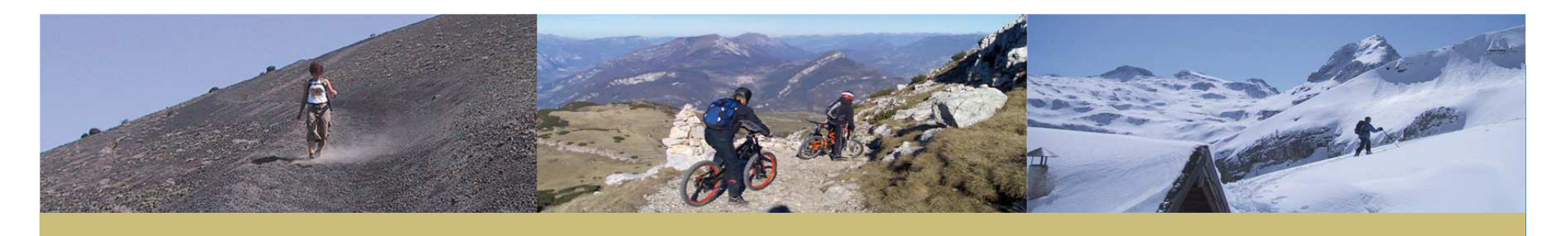

## Navigation – Richtungspfeil

# Oranger Richtungpfeil (Mitte)

- Dieser Richtungspfeil zeigt die Bewegungsrichtung an.
- Man muss sich bewegen damit die Richtung korrekt angezeigt wird.

# Kompass (Außen)

- Bei Handys mit magnetischen Kompass wird die Richtung des Handys angezeigt (auch im Stand)
- Bei Handys ohne magnetischen Kompass wird ebenfalls die Bewegungsrichtung angezeigt, jedoch mit einem Trägeren Filter als in der Mitte.

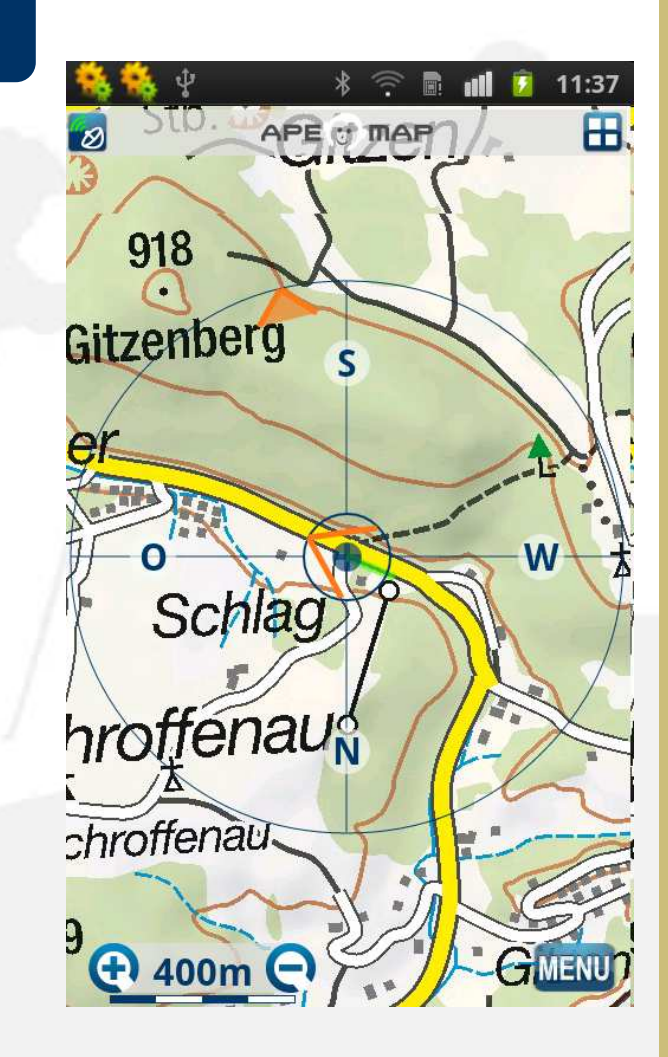

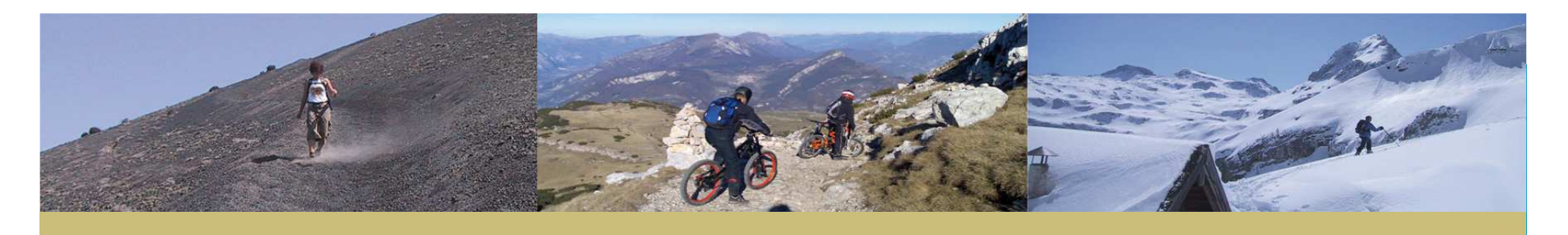

#### Navigation – Tour

- Navigations-Pfeil: Grün / Rot
  - Der Pfeil gibt die stellt die Bewegungsrichtung auf der Tour dar.
  - Der Pfeil wird Rot wenn man sich in die entgegen der Tour Richtung bewegt (z.B.: Rückweg)
  - Zudem wird immer ein Stück der Tour blau eingefärbt. Das dient dem Finden des richtigen Wegs bei gekreuzten Touren mit Überkreizungen.
- Alarm beim Verlassen der Tour
  - Das Telefon vibriert kurz, wenn man sich zu weit von der Tour entfernt (einstellbar, Default: 100m)

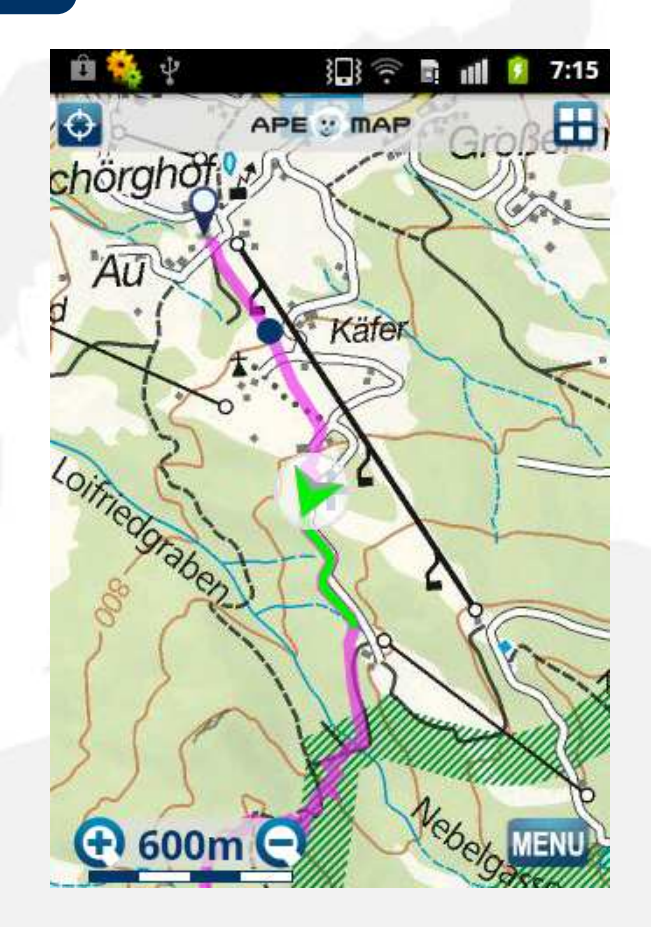

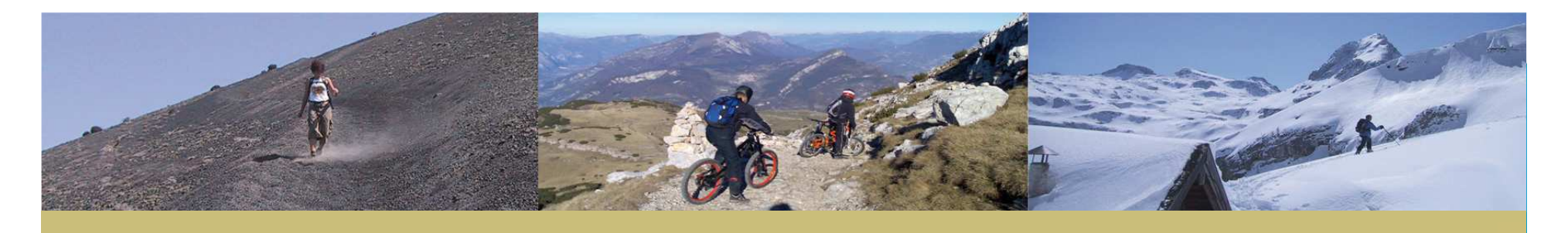

## Navigation – Genauigkeit

- Position neben Spur / Weg
  - GPS Signal (Abschattung, Reflexion, Regen)
  - Karten-Ungenauigkeiten (oft auch durch Symbolische Verdrängung)

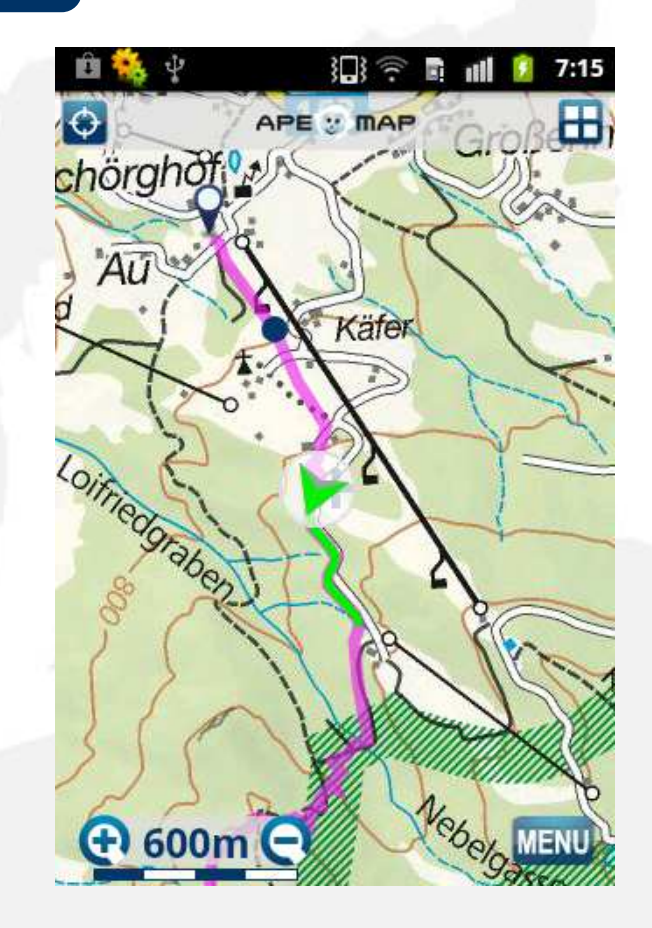

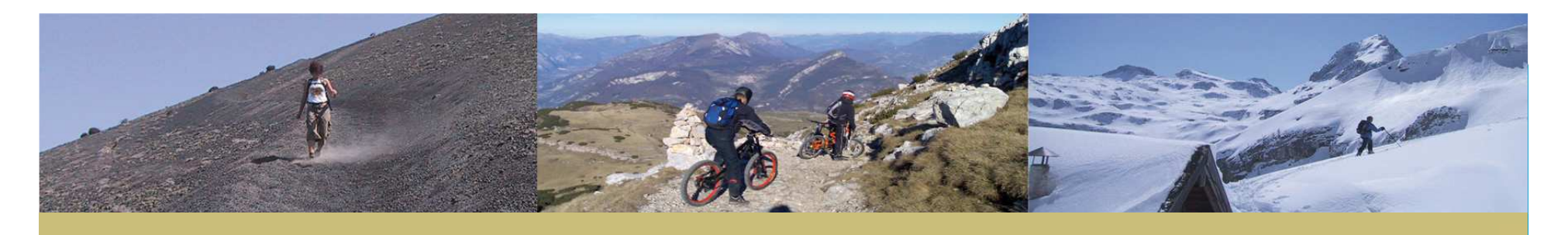

## Navigation – Track Info

- Menü
  - Track => Track Info

# Infos

- Eigene Position am Höhenprofil (rote Linie)
- Zurückgelegte Höhenmeter / Höhenmeter gesamt
- Zurückgelegter Weg / Weg gesamt

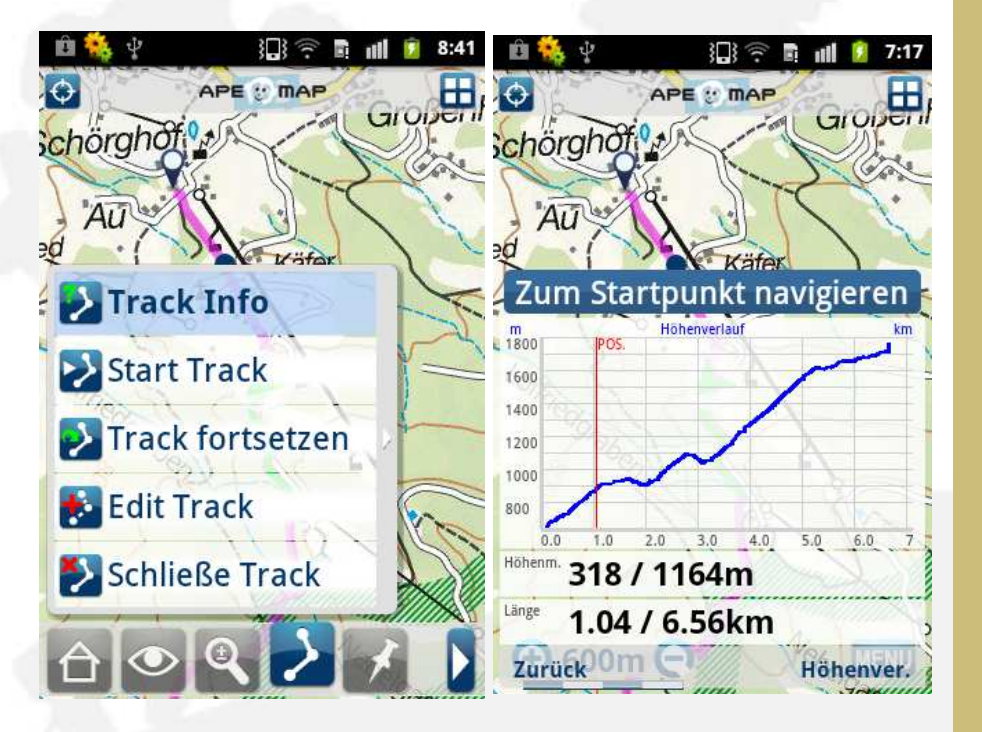

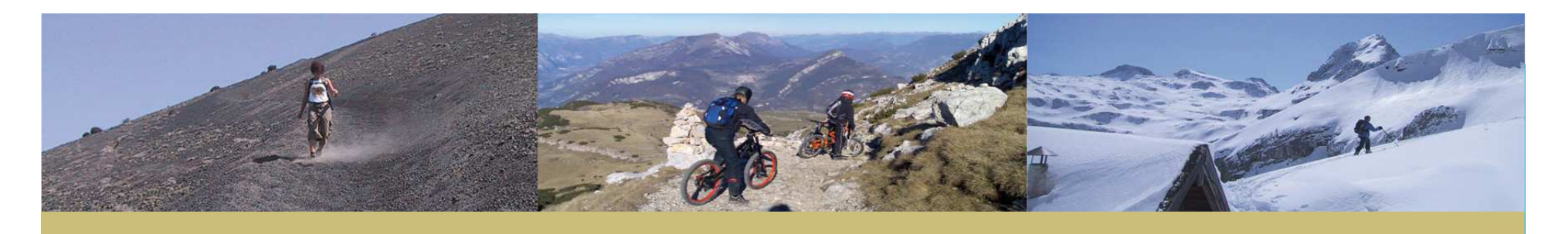

#### Navigation – Wegpunkte

# Wegpunkte

- Wenn man sich einem Wegpunkt nähert wird dieser markiert und in der Informationszeile seine Bezeichnung angezeigt.
- Wenn der Wegpunkt weitergehende Informationen besitzt wird links oben "Details" eingeblendet.
- Bei Auswahl von "Details" werden die Detailinfos angezeigt.

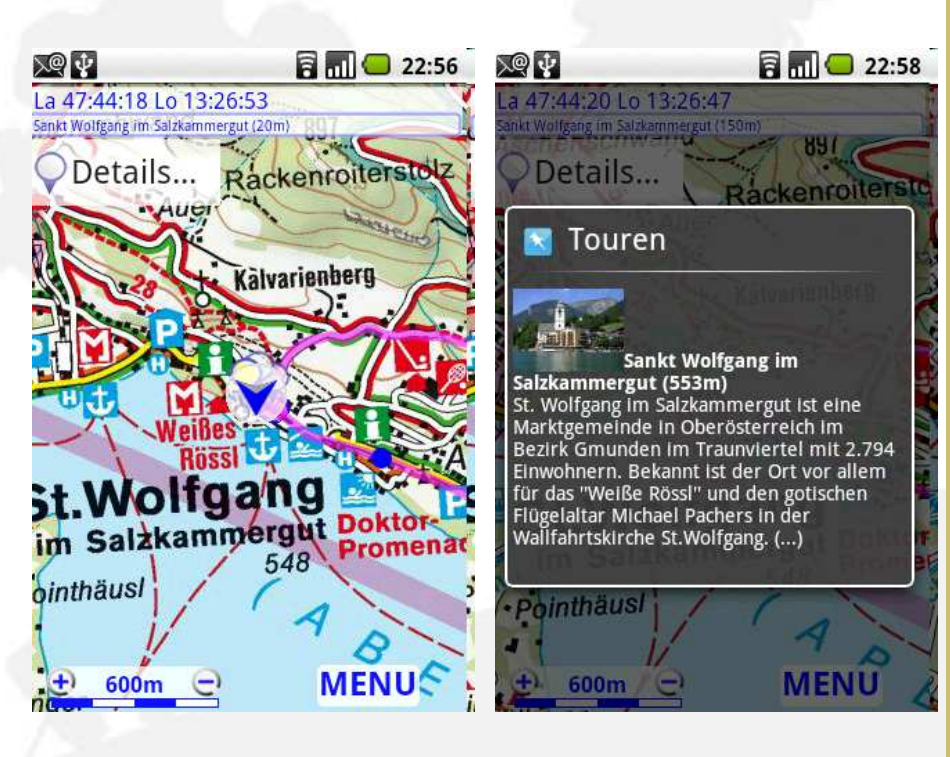

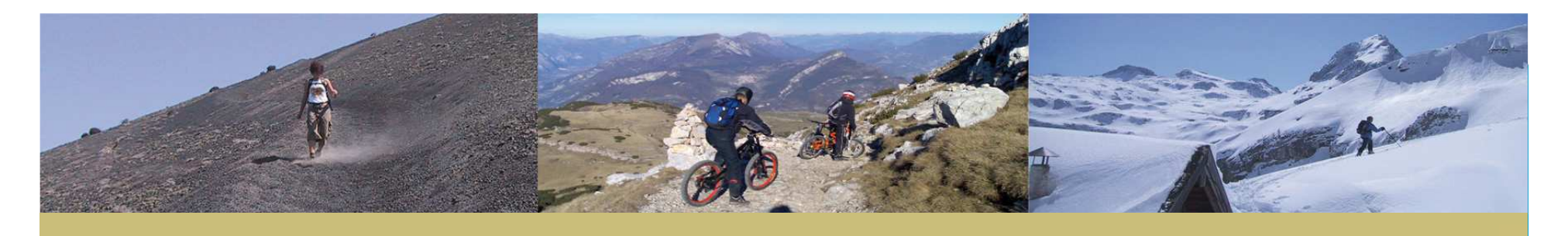

## Navigation – Wegpunkt Liste

- Menü
  - Wegpunkte => Wegpunkte
- Wegpunkte
  - Start und Endpunkt der Tour
  - Die Karte bewegt sich automatisch an Position des Punktes
  - Durch nochmaliges Anwählen des aktuellen Wegpunktes werden dessen Detail-Informationen angezeigt.

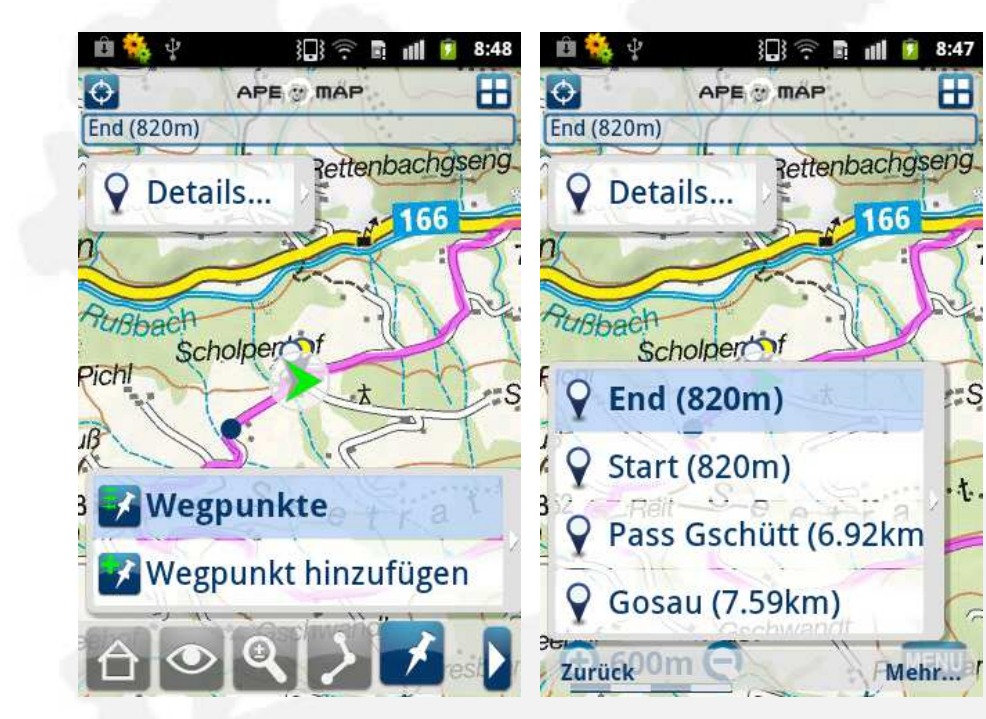

t.,

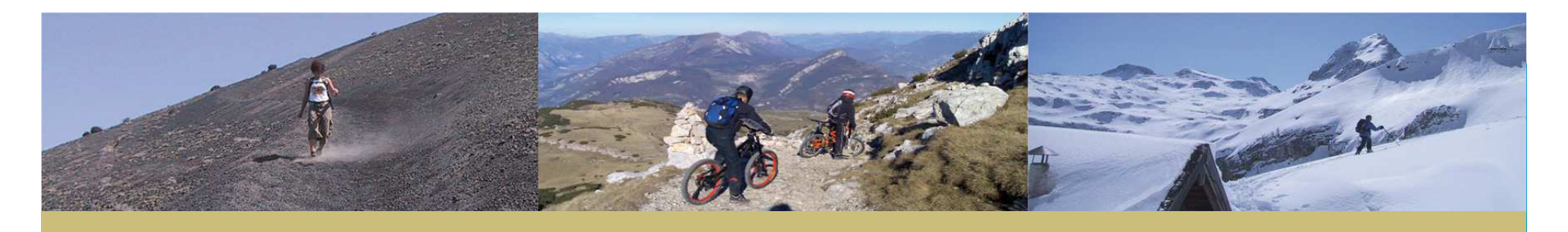

# Installieren

# Installation

- Für Android bzw. iPhone über AppStore / Google Play.
- Für andere Handies: <u>http://apemap.com</u>

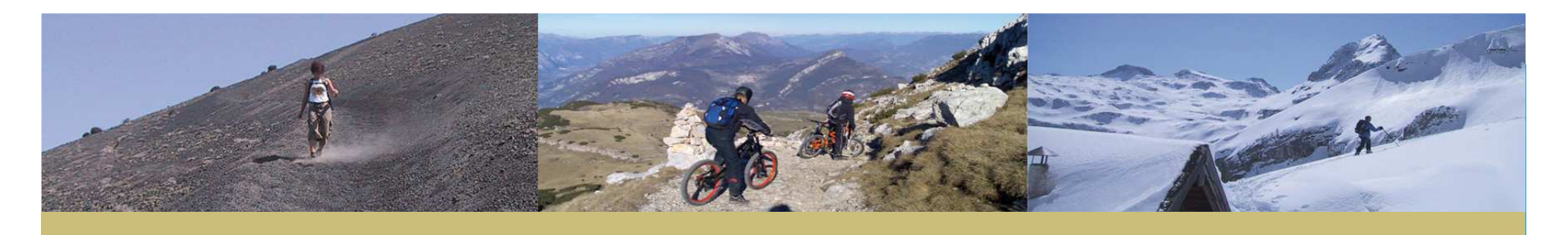

Was kommt als nächstes?

WANDERN

- Echt-Schatten f
  ür Android und iPhone
- Neue Kartenanbote: DE, AT, IT => 9.90
- Tracks über Server austauschen => ape@map Konto

SKITOUREN